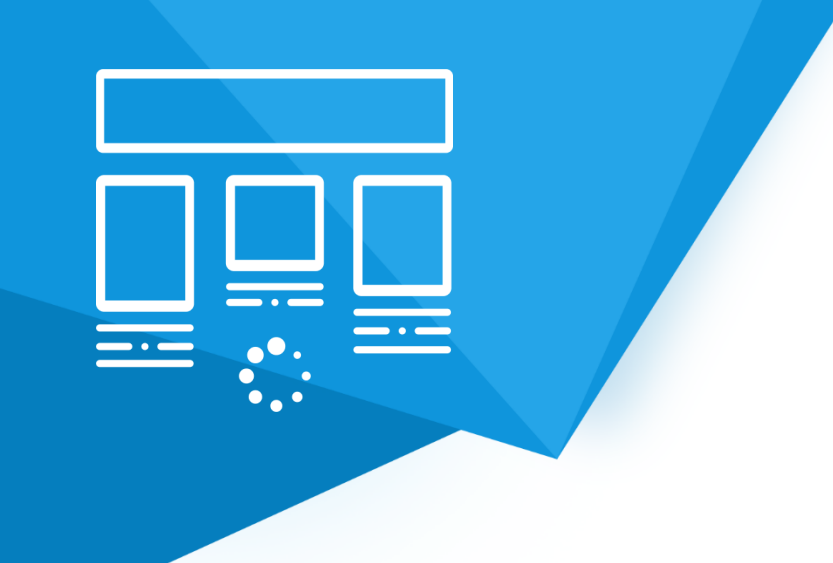

# **Aplikacja** Niekończąca się Lista Produktów

Instrukcja obsługi

(wersja instrukcji 1.21531)

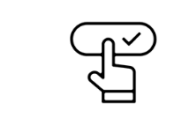

Zobacz stronę www

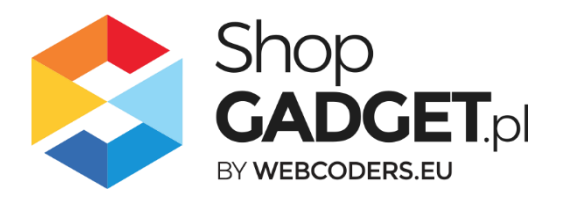

## Spis treści

| 1. Instalacja aplikacji                                     | 3   |
|-------------------------------------------------------------|-----|
| 2. Działanie aplikacji                                      | 4   |
| 3. Uruchomienie aplikacji – szybki start                    | 5   |
| 4. Zmiana ilości doładowywanych produktów                   | 7   |
| 5. Włączanie i wyłączanie aplikacji                         | 8   |
| 6. Odinstalowanie i przeinstalowanie aplikacji              | 8   |
| 7. Pomoc Techniczna                                         | 8   |
| Załącznik A – ustawianie produktu na stronie głównej sklepu | .10 |

## Zaproponuj funkcję w aplikacji

Masz pomysł na nową funkcję lub ulepszenie? Daj nam znać w zakładce *Pomoc > Zgłoszenia* w aplikacji. Chętnie poznamy Twoje propozycje.

## Zobacz inne nasze aplikacje

Już ponad 3000 właścicieli sklepów internetowych przekonało się o skuteczności naszych rozwiązań. Od 2009 roku jesteśmy producentem aplikacji i szablonów graficznych.

Zapoznaj się z naszą pełną ofertą na <u>https://www.shopgadget.pl/esklep</u>.

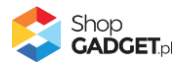

## 1. Instalacja aplikacji

Zaloguj się do panelu administracyjnego własnego sklepu (rysunek 1).

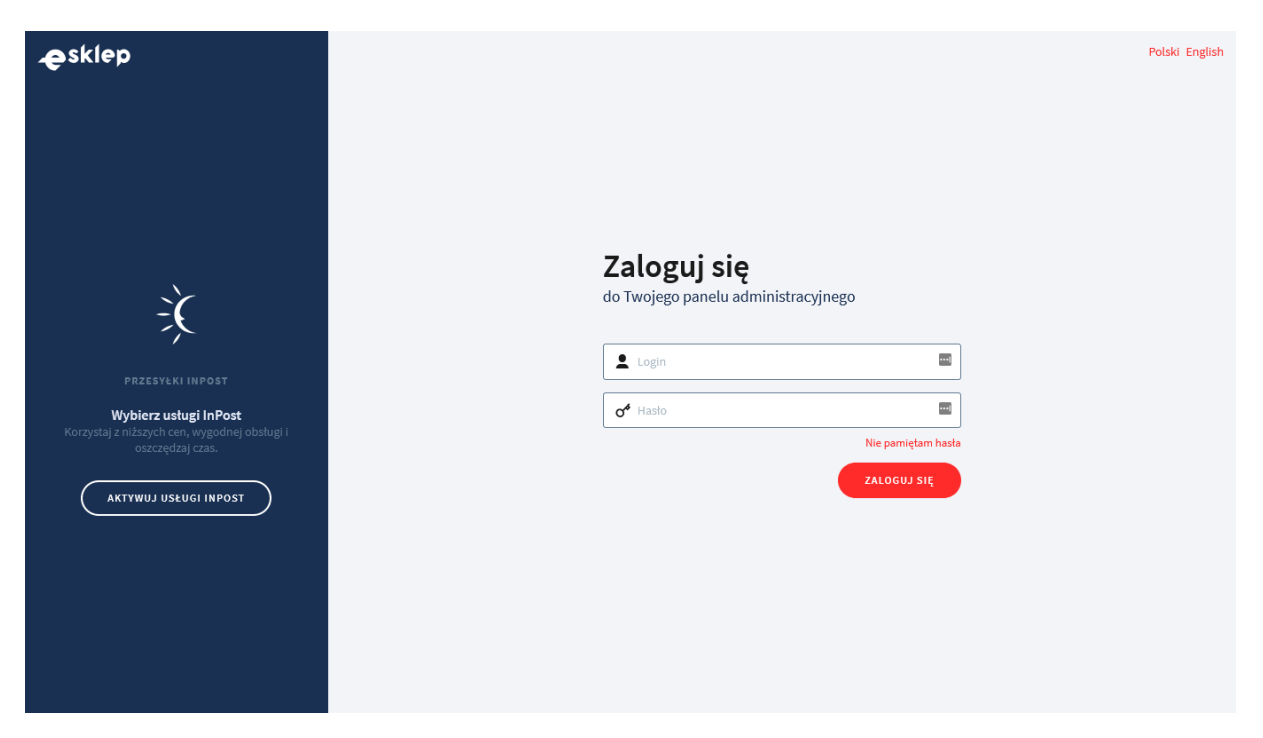

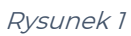

Kliknij w menu *Dodatki i integracje > Aplikacje*.

Kliknij przycisk Wybierz filtr i wpisz "ShopGadget".

Znajdź na liście aplikację **Niekończąca się Lista Produktów**.

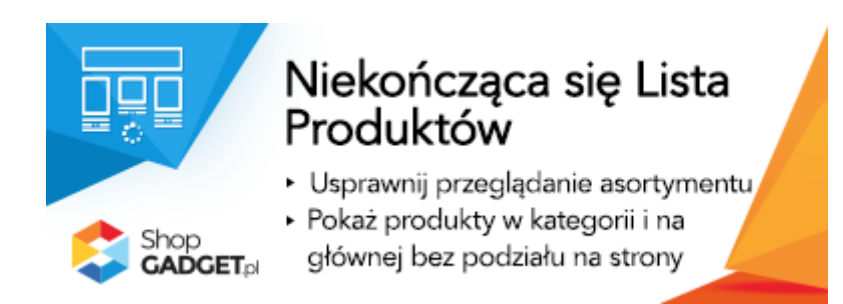

Rysunek 2

Kliknij przycisk Zainstaluj.

Postępuj wg instrukcji wyświetlanych na ekranie w celu instalacji aplikacji.

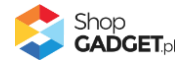

## 2. Działanie aplikacji

Aplikacja Niekończąca się Lista produktów zastępuje standardową nawigację (podział na strony) na listach produktowych. Wczytuje zawartość kolejnej strony z produktami po przewinięciu ekranu na koniec listy. Dzieje się tak aż do wyczerpania asortymentu w kategorii, w której klient aktualnie się znajduje. Jest także możliwość, aby na końcu listy pojawił się przycisk służący do załadowania kolejnej porcji produktów.

#### Aplikacja po instalacji jest domyślnie wyłączona i należy ją włączyć w ustawieniach (zobacz rozdział 3).

#### Ograniczenia, wymagania i limity

- Aplikacja może nie działać poprawnie z aplikacjami i szablonami firm trzecich. Działa poprawnie z innymi aplikacjami od ShopGadget.pl.
- Aplikacja do działania wymaga aktywnego stylu w technologii RWD. Jeśli korzystasz z indywidualnego stylu (szablonu) graficznego może być konieczne dostosowanie stylu do działania z aplikacją - w tym celu skontaktuj się z autorem stylu. Nie ma możliwości dostosowania aplikacji pod indywidualny styl.

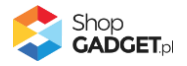

## 3. Uruchomienie aplikacji – szybki start

#### Włącz aplikację

Przejdź w panelu administracyjnym do *Dodatki i integracje > Moje aplikacje > Niekończąca się Lista Produktów*.

Kliknij przycisk Konfiguracja.

| 💲 Niekończąca się Lista Produ            | któw                  |                                                                                                    | 🛃 INSTRUKCJA OBSŁUGI |                                 |
|------------------------------------------|-----------------------|----------------------------------------------------------------------------------------------------|----------------------|---------------------------------|
| Ustawienia podstawowe<br>Wygląd<br>Frazy | Ustawienia podstawowe | Aktywność aplikacji     Włącz na stronie głównej ⑦ Załaduj produkty na stronie głównej Po kliknięciu przycisku      Włącz na liście produktów Załaduj produkty na liście produktów Po przewinięciu ekranu |                      |                                 |
|                                          |                       | ZAPISZ                                                                                                    |                      |                                 |
|                                          |                       |                                                                                                    | S<br>G               | hop<br>ADCET.pl<br>webcoders.eu |
|                                          |                       |                                                                                                    |                      |                                 |

Rysunek 3

Aktywność aplikacji – pozwala włączyć i wyłączyć aplikację bez jej

odinstalowania.

Przełącz na *włączona*.

*Włącz na stronie głównej* – pozwala włączyć aplikację na stronie głównej sklepu. Przełącz na *włączone*.

<u>Uwaga. Upewnij się, że na stronie głównej sklepu masz ustawioną wystarczającą</u> <u>ilość produktów (kilkanaście - kilkadziesiąt). Ustaw je wg instrukcji w Załączniku A.</u>

**Załaduj produkty na stronie głównej** – pozwala wybrać czy produkty mają być ładowane po przewinięciu ekranu czy po kliknięciu przycisku. Wybierz *Po kliknięciu przycisku*.

*Włącz na liście produktów* – pozwala włączyć aplikację na liście produktów (stronie kategorii) sklepu. Przełącz na *włączone*.

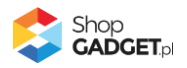

*Załaduj produkty na liście produktów* – pozwala wybrać czy produkty mają być zaczytywane po przewinięciu ekranu czy po kliknięciu przycisku. Wybierz *Po przewinięciu ekranu*.

#### Dostosuj wygląd

Kliknij w zakładkę *Wygląd.* Dostosuj kolorystykę do własnych potrzeb lub pozostaw *Motyw* na ustawieniu *Domyślny.* 

#### Dostosuj komunikację

Kliknij w zakładkę *Frazy.* Jeśli potrzebujesz, zmień standardowe tłumaczenia komunikatów aplikacji wpisując własne teksty dla poszczególnych fraz.

Kliknij przycisk *Zapisz*.

Aplikacja powinna już działać w Twoim sklepie. Przejdź na dowolną kategorię na stronie sklepu i odśwież stronę w przeglądarce (Ctrl + Shift + R).

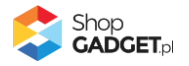

## 4. Zmiana ilości doładowywanych produktów

Za ilość wyświetlanych i ładowanych produktów odpowiada konfiguracja sklepu. Aby dokonać zmian na stronie głównej:

Przejdź w panelu sklepu do *Wygląd i treści > Wygląd sklepu > Obecny szablon* graficzny.

Kliknij zakładkę Strona główna.

| esklep 💿 📰                                                                             | <mark>62</mark>                                                                                                    | Szukaj w zamówieniach, produktach, menu i pozostałych elementach      | <b>A</b> ~ |  |
|----------------------------------------------------------------------------------------|----------------------------------------------------------------------------------------------------|-----------------------------------------------------------------------|------------|--|
| esklepdemo.shopga ←Ξ                                                                   |                                                                                                    | acje (bieżący wygląd sklepu)                                          | WIĘCEJ ∨   |  |
| Zwiększaj sprzedaż                                                                     | Dane podstawowe<br>Nagłówek<br>Stopka                                                                                                    | Lista produktów<br>* Liczba produktów na stronie                      |            |  |
| Wygląd i treści<br>Wygląd sklepu v                                                     | Strona główna<br>Lista produktów<br>Szczegóły produktu<br>Moduły<br>Galeria produktu<br>Własny styl CSS<br>Własny skrypt JS<br>Pliki graficzne<br>Edwia zawansowana | 15<br>Domyślny widok<br>Galeria                                       |            |  |
| Obecny szablon graficzny     Sklep ze stylami graficznymi     Twoje szablony graficzne |                                                                                                    | Pozwól zmieniać widok     Pokazuj dostępność     Pokazuj czas dostawy |            |  |
| Blog ↓<br>Linki w nagłówku i stopce<br>Banery promocyjne                               |                                                                                                    | ZAPISZ I WRÓĆ DO LISTY ZAPISZ                                         |            |  |
| Strony informacyjne<br>Szablony wiadomości<br>automatycznych                           | 2035 <u>1</u> 0 2009013090010                                                                                                    |                                                                       |            |  |
| ekekomendowane                                                                         |                                                                                                    |                                                                       |            |  |

Rysunek 4

Wpisz w *Liczba produktów na stronie* wartość od 12 do 18 lub inną własną w zależności od tego ile produktów ma być doładowywanych jednorazowo przez aplikację.

Aby zmienić ilość produktów ładowanych na liście produktów:

Kliknij zakładkę *Lista produktów*.

Wpisz w *Liczba produktów na stronie* wartość od 12 do 18 lub inną własną w zależności od tego ile produktów ma być doładowywanych jednorazowo przez aplikację.

Kliknij przycisk Zapisz.

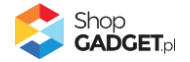

## 5. Włączanie i wyłączanie aplikacji

Aplikację można włączyć i wyłączyć w każdej chwili bez konieczności jej całkowitego odinstalowywania i ponownego instalowania. Aby to zrobić:

Przejdź do *Dodatki i integracje > Moje aplikacje > Niekończąca się Lista Produktów*.

Kliknij przycisk Konfiguracja.

Ustaw opcję Aktywność aplikacji na Aktywne lub Nieaktywne i kliknij Zapisz.

### 6. Odinstalowanie i przeinstalowanie aplikacji

Jeśli nie korzystasz z aplikacji zalecamy całkowicie usunąć ją ze sklepu:

Przejdź do *Dodatki i integracje > Moje aplikacje > Niekończąca się Lista Produktów.* 

Kliknij przycisk *Odinstaluj aplikację* i potwierdź klikając przycisk *Tak*.

W przypadku ponownej instalacji aplikacji, w przeciągu doby, konfiguracja aplikacji i dane NIE zostaną utracone.

Prawidłowe przeinstalowanie polega na odinstalowaniu aplikacji, odczekaniu około 2 minut w celu synchronizacji systemów i ponownym jej zainstalowaniu.

### 7. Pomoc Techniczna

Aktualne informacje na temat znanych nam problemów z działaniem aplikacji i sposoby ich rozwiązywania znajdują się bezpośrednio w aplikacji – zakładka *Pomoc* (Rysunek 3).

## Gdy aplikacja działa nieprawidłowo kliknij przycisk *Wykonaj automatyczną naprawę*, następnie sprawdź działanie aplikacji.

Jeśli problemy nadal występują najczęściej wynikają z zastosowania indywidualnych szablonów graficznych (modyfikacje oryginalnych plików sklepu), integracji własnych (błędy składni) i interakcji z aplikacjami firm trzecich.

Kontakt w sprawach technicznych możliwy jest wyłącznie za pośrednictwem zgłoszeń dokonywanych przez aplikację.

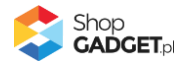

Po dokonaniu zgłoszenia, prosimy o cierpliwe oczekiwanie na kontakt z naszej strony. Odpowiedzi na zgłoszenia są zamieszczane również w aplikacji z powiadomieniami na email.

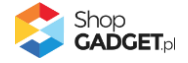

## Załącznik A – ustawianie produktu na stronie głównej sklepu

Aby ustawić produkt na stronie głównej:

Przejdź w panelu sklepu do *Obsługa sklepu > Produkty* 

Kliknij na nazwę wybranego produktu.

W sekcji Lokalizacja aktywuj opcję Produkt polecany.

Kliknij *Zapisz*.

Powtórz czynność dla każdego produktu, który ma być wyświetlony na stronie głównej lub skorzystaj z akcji masowych na liście produktów.

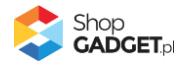

## Sprawdzone aplikacje, dzięki którym zwiększysz swoją sprzedaż

Chcesz by Twój sklep był jeszcze bardziej przyjazny dla klienta? Wyposaż go w aplikacje ShopGadget.pl. Aplikacje są to niewielkie programy rozbudowujące system e-commerce o dodatkowe funkcjonalności. Ich zadaniem jest wprowadzenie konkretnych interakcji między sklepem a klientem, które w końcowym efekcie mają na celu zwiększyć Twoją sprzedaż.

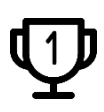

Nasza aplikacja <u>Kategorie Obrazkowe</u> zajęła pierwsze miejsce w konkursie "Najlepsza aplikacja dla e-sklepu" w 2016 roku.

Właścicielem marki ShopGadget jest WebCoders.eu Sp. z o.o. Właścicielem marki eSklep jest Home.pl S.A.

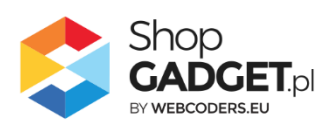